# Anexar expedientes electrónicos

Existen en el Sistema GDE tres tipos de vinculación de Expedientes:

- 1- <u>Asociar</u>: se utiliza para relacionar uno o más expedientes con el actual, sólo como consulta. No sufren modificaciones los expedientes.
- 2- <u>Tramitación Conjunta</u>: permite la incorporación de un grupo de expedientes durante un tiempo sin que pierdan su individualidad. Además, pueden ser separados en cualquier momento. Opción cuando se quiere agregar un documento GEDO en ambos expedientes (ej: resolución, informe, etc)
- **3- Fusionar:** permite agrupar varios expedientes en uno que quedará como cabecera y será el que se tramite.

Es recomendable que en todos los casos, los expedientes a relacionar, se encuentren en estado de "Tramitación"

### **1. Asociar Expediente**

La solapa "Asociar Expediente" se utiliza para relacionar uno o más expedientes con el actual, <u>sólo</u> <u>como consulta.</u>

| Iniciació                             | in                                                            |                                                |                                                      |           |                 |                  |                                             |             |       |                                                                                   |                                                                               |                                                                          |              |                          |                         | *          |
|---------------------------------------|---------------------------------------------------------------|------------------------------------------------|------------------------------------------------------|-----------|-----------------|------------------|---------------------------------------------|-------------|-------|-----------------------------------------------------------------------------------|-------------------------------------------------------------------------------|--------------------------------------------------------------------------|--------------|--------------------------|-------------------------|------------|
| Expedie                               | nte: EX-2021-00003874UBA-DI                                   | MEA#SG_FMED                                    |                                                      |           |                 |                  |                                             |             |       |                                                                                   |                                                                               |                                                                          |              |                          |                         |            |
| Docume                                | ntos Documentos de Trabajo                                    | Asociar Expediente                             | Tramitación Co                                       | njunta Fu | isión Historial | Datos de la C    | arátula                                     |             |       |                                                                                   |                                                                               |                                                                          |              |                          |                         |            |
|                                       |                                                               | Buscar por:                                    | Actuación                                            | Año       | Número          | Ecosister        | na                                          | Repartición |       | _                                                                                 |                                                                               |                                                                          |              |                          |                         |            |
|                                       |                                                               | Número UBA                                     | Q                                                    |           |                 | UBA              | -                                           |             | Q     | Nincular                                                                          | Documentos                                                                    |                                                                          |              |                          |                         |            |
|                                       |                                                               | Número<br>Especial                             | Q                                                    |           |                 | UBA              | •                                           |             | Q     |                                                                                   |                                                                               |                                                                          |              |                          |                         |            |
|                                       |                                                               | 🕼 Subsanar En                                  | rores Materiales                                     | C Iniciar | Documento GEDO  | Notif            | car TAD                                     | \$ Pago TAD | Q Bús | squeda de Docu                                                                    | umentos                                                                       |                                                                          |              |                          |                         |            |
| Con Pas                               | 3e                                                            |                                                |                                                      |           |                 |                  |                                             |             |       |                                                                                   |                                                                               |                                                                          |              |                          |                         |            |
|                                       |                                                               |                                                |                                                      |           |                 |                  |                                             |             |       |                                                                                   |                                                                               |                                                                          |              |                          |                         |            |
| Orden                                 | Tipo de Documento                                             | Número                                         | ) Documento                                          |           |                 | R                | eferencia                                   |             |       | Fecha de<br>Asociación                                                            | Fecha d                                                                       | le Creación                                                              |              | Acci                     | ión                     |            |
| Orden<br>2                            | Tipo de Documento<br>IF - Informe                             | Número                                         | Documento                                            | ED        |                 | R<br>Pedido llam | eferencia<br>ado concus                     | so Aux D    |       | Fecha de<br>Asociación<br>18/07/2021 19:4                                         | Fecha d<br>18/0<br>5:29 19                                                    | le Creación<br>07/2021<br>1:44:40                                        |              | Acci                     | ión<br>Q                | â          |
| Orden<br>2<br>1                       | Tipo de Documento<br>IF - Informe<br>PV - Carátula Expediente | Número<br>IF-2021-00003881<br>PV-2021-00003875 | Documento<br>I-UBA-DAL#SAA_FME<br>S-UBA-DMEA#SG_FM   | ED        |                 | R<br>Pedido llam | eferencia<br>ado concus<br>Carátula         | 10 Aux D    |       | Fecha de<br>Asociación<br>18/07/2021 19:44<br>18/07/2021 19:30                    | Fecha d<br>5:29 18/0<br>5:49 18/0<br>0:49 19                                  | le Creación<br>07/2021<br>1:44:40<br>07/2021<br>1:30:46                  |              | Acci                     | ión<br>Q<br>Q           | â          |
| Orden<br>2<br>1                       | Tipo de Documento<br>IF - Informe<br>PV - Carátula Expediente | Númerc<br>IF-2021-00003881<br>PV-2021-00003873 | D Documento<br>1-UBA-DAL#SAA_FMB<br>5-UBA-DMEA#SG_FM | ED        |                 | R<br>Pedido llam | e <b>ferencia</b><br>ado concus<br>Carátula | io Aux D    |       | Fecha de<br>Asociación<br>18/07/2021 19:4<br>18/07/2021 19:30<br>Total de documen | Fecha d<br>5:29 18/(<br>5:49 19<br>0:49 18/(<br>19<br>19<br>105: 2            | le Creación<br>07/2021<br>1:44:40<br>07/2021<br>1:30:46                  | Î            | Acci                     | ión<br>Q<br>Q           | â          |
| Orden<br>2<br>1                       | Tipo de Documento<br>IF - Informe<br>PV - Carátula Expediente | Númere<br>IF-2021-00003881<br>PV-2021-00003873 | D Documento<br>1-UBA-DAL#SAA_FME<br>5-UBA-DMEA#SG_FM | ED        |                 | R<br>Pedido llam | eferencia<br>ado concus<br>Carátula         | io Aux D    |       | Fecha de<br>Asociación<br>18/07/2021 19:4<br>18/07/2021 19:30<br>Total de documen | Fecha d<br>5:29 18/0<br>19<br>0:49 18/0<br>19<br>ntos: 2<br>▲ Descarg         | e Creación<br>07/2021<br>1:44:40<br>07/2021<br>1:30:46<br>gar todos los  | E<br>S Docum | Acci<br>&<br>&<br>nentos | ión<br>Q<br>Q<br>(con p | â<br>)ase) |
| Orden<br>2<br>1                       | Tipo de Documento<br>IF-Informe<br>PV - Carátula Expediente   | Númerc<br>IF-2021-00003881<br>PV-2021-00003873 | 9 Documento<br>I-UBA-DAL#SAA_FMH<br>S-UBA-DMEA#SG_FM | ED        |                 | R<br>Pedido llam | eferencia<br>ado concus<br>Carátula         | io Aux D    |       | Fecha de<br>Asociación<br>18/07/2021 19:4<br>18/07/2021 19:30<br>Total de documen | Fecha d<br>5:29 18/0<br>5:29 19<br>0:49 18/0<br>19<br>ntos: 2<br>▲ Descarg    | e Creación<br>07/2021<br>1:44:40<br>07/2021<br>1:30:46<br>gar todos los  | E<br>S Docum | Acci<br>Ł                | ión<br>Q<br>Q<br>(con p | ase)       |
| Orden<br>2<br>1<br>Sin Pase<br>Filtro | Tipo de Documento                                             | Nümerc<br>IF-2021-0000388'<br>PV-2021-0000387' | Documento<br>I-UBA-DAL#SAA_FMH<br>5-UBA-DMEA#SG_FM   | ED        |                 | R<br>Pedido llam | eferencia<br>ado concus<br>Carátula         | io Aux D    |       | Fecha de<br>Asociación<br>18/07/2021 19:4<br>18/07/2021 19:3<br>Total de documen  | Fecha d<br>529 18/(<br>529 19<br>0.49 18/(<br>19<br>19<br>105: 2<br>▲ Descarg | le Creación<br>07/2021<br>1:44:40<br>07/2021<br>1:30:46<br>gar todos los | E<br>S Docun | Acci                     | ión<br>Q<br>Q<br>(con p | Dase)      |

1- Abrir el expediente cabecera y seleccionar la opción "Asociar expedientes"

2- Se deberá completar los datos del expediente a asociar, se presiona en el botón "Buscar Expediente".

| Iniciación     |                       |                      |                                          |               |                      |                  |            | ×                                    |
|----------------|-----------------------|----------------------|------------------------------------------|---------------|----------------------|------------------|------------|--------------------------------------|
| Expediente: EX | -2021-00003874UBA-I   | dmea#sg_fmed         |                                          |               |                      |                  |            |                                      |
| Documentos     | Documentos de Trabajo | Asociar Expediente   | Tramitación Conjunta Fusió               | n Historial D | atos de la Carátula  |                  |            |                                      |
| Tipo<br>EX     | Año Nú<br>2021 3872   | úmero Repartición Ad | tuación Repartición Usua<br>DMEA#SG_FMED | rio<br>Q Bu   | iscar Expediente     |                  | 1          |                                      |
| « < 1          | /1 > >                |                      |                                          |               |                      |                  |            |                                      |
| T.Docu Año     | Número                | Repartición          | Código de Trámite                        | Exp.          | Estado               | Acción           |            |                                      |
|                |                       |                      |                                          | Total de exp  | pedientes asociados: | 0                |            |                                      |
| 🗎 Guardar      | Cambio de Estado      | B Realizar Pase      | 🛱 Realizar Pase Paralelo                 | 街 Generar Co  | pia 🗭 Notificar      | Expediente a TAD | X Cancelar | Documentación Obligatoria y Opcional |

В

3- Se agrega el expediente para continuar con su asociación.

4- Se debe seleccionar en la columna "Acción" el botón "Asociar".

| Iniciación               |                   |                    |                             |                                |                              |                |            |
|--------------------------|-------------------|--------------------|-----------------------------|--------------------------------|------------------------------|----------------|------------|
| Expediente: EX-2021-0    | 00003874UBA-DM    | ea#sg_fmed         |                             |                                |                              |                |            |
| Documentos Docu          | mentos de Trabajo | Asociar Expediente | Tramitación Conjunta Fusiór | Historial Datos                | de la Carátula               |                |            |
| Tipo<br>EX 💌             | Año Núme          | ro Repartición Ac  | tuación Repartición Usuar   | io Q Buscar                    | Expediente                   | п              |            |
| ≪ < 1 /1<br>T.Docu Año I | > »<br>Número     | Repartición        | Código de Trámite           | Ехр.                           | Estado                       | Acción         |            |
| EX 2021                  | 3872 UBA          | -DMEA#SG_FMED      | UNIV00034                   | Elect. In<br>Total de expedier | niciación<br>ntes asociados: | 1              |            |
| 🗎 Guardar 🖻 C            | ambio de Estado   | 🔁 Realizar Pase    | Realizar Pase Paralelo      | 옙 Generar Copia                | Notificar Exp                | pediente a TAD | × Cancelar |
| Luego de pre             | esionar el b      | ootón, el sist     | ema avisa que so            | e asoció                       | lensaje                      | expediente.    | ×          |
| el expediente            | 9                 |                    |                             |                                |                              | ОК             |            |

5- Luego de asociado, tenemos la opción de visualizar el expediente asociado o de desvincularlo (esta última opción desaparece luego de realizado el pase).

| Iniciación                                   | Iniciación |                  |          |                  |                            |              |                   |               |                  |            |  |
|----------------------------------------------|------------|------------------|----------|------------------|----------------------------|--------------|-------------------|---------------|------------------|------------|--|
| Expediente: EX-2021-00003874UBA-DMEA#SG_FMED |            |                  |          |                  |                            |              |                   |               |                  |            |  |
| Documer                                      | ntos       | Documentos de Tr | abajo As | ociar Expediente | Tramitación Conjunta Fusio | ón Historial | Datos de          | e la Carátula |                  |            |  |
| ті                                           | ро         | Año              | Número   | Repartición A    | ctuación Repartición Usu   | ario         | <b>0</b> Durana ( |               |                  |            |  |
| EX                                           |            | •                |          | UBA              |                            | Q            | Q Buscar E        | xpediente     | 1.0              |            |  |
|                                              | 1          | /1 > >>          |          |                  |                            |              |                   |               | 11               |            |  |
| T.Docu                                       | Año        | Número           | Re       | partición        | Código de Trámite          | Exp.         | Es                | stado         | Acción           |            |  |
| EX                                           | 2021       | 3872             | UBA-DN   | IEA#SG_FMED      | UNIV00034                  | Elect.       | Inic              | ciación       |                  |            |  |
|                                              |            |                  |          |                  |                            | Total        | de expediente     | es asociados: | 1                |            |  |
| H Guar                                       | dar        | Cambio de E      | stado 🕑  | Realizar Pase    | Realizar Pase Paralelo     | Cenera       | ar Copia          | Notificar I   | Expediente a TAD | × Cancelar |  |

### Aclaraciones:

1- la asociación sólo se puede visualizar al seleccionar la opción "Asociar Expediente".

|                                                                                                    | ación                       |                            |                       |                           |                              |                   |                                    |                      |          |
|----------------------------------------------------------------------------------------------------|-----------------------------|----------------------------|-----------------------|---------------------------|------------------------------|-------------------|------------------------------------|----------------------|----------|
| Normania       Decumentos de Trabajo       Acosiar Expediente       Transtación Conjunta       Fusión       Bistorial       Datos de la Carátula         Buscar por:       Actuación       Año       Número       Econistema       Repartición         Número       UBA       UBA       UBA       Constance       Evolutionar Documentos         Stat       C       Statuant       Fecha de       Acociación       Acociación         PV-Controla       PV-2021.00003894/UBA-OMELASOL_FMED       Curitule       19/07/2021       Curitule       19/07/2021         PV-Controla       PV-2021.00003894/UBA-OMELASOL_FMED       Curitule       19/07/2021       Curitule       19/07/2021         PV-Controla       PV-2021.00003894/UBA-OMELASOL_FMED       Curitule       19/07/2021       Curitule       19/07/2021         PV-Controla       PV-2021.00003894-UBA-OMELASOL_FMED       Curitule       19/07/2021       123.23       Curitule       Q         Inscitación       Pepadente:       PV-2021.00003894-UBA-OMELASOL_FMED       Curitule       19/07/2021       123.23       Q       Curitule       Q         Inscitación       Pepadente:       PV-2021.00003894-UBA-OMELASOL_FMED       Curitule       19/07/2021       123.23       Q       Q       Q         Instat                                                                                                    | ediente: EX-2021-000038     | 198UBA-DMEA#SC             |                       |                           |                              |                   |                                    |                      |          |
| Buscar por: Actuación Año Número Ecosistema Repartición<br>Número UBA Q UBA → O Vincular Documentos<br>Especial Q UBA → O Q Búsqueda de Documentos<br>***<br>1 Tipo de Documentos Documentos CEDO → Notificar TAD S Pago TAD Q Búsqueda de Documentos<br>***<br>1 Tipo de Documentos Materiales V Iniciar Documento GEDO → Notificar TAD S Pago TAD Q Búsqueda de Documentos<br>***<br>1 Tipo de Documentos Materiales V Iniciar Documento GEDO → Notificar TAD S Pago TAD Q Búsqueda de Documentos<br>***<br>1 Tipo de Documentos Número Documentos Referencia Referencia Resola de Actoiden<br>PV-Castrola Expedientes PV-0201-00003999-UBA-DMEA450_FMED Carétule 19/07/2021 123323 19/07/2021<br>123328 D A Q<br>Tatal de documentos I<br>***<br>1 Tricicación<br>Forcela de Trabajo Asociar Expediente<br>Translación Conjunta Fusión Historial Datos de la Carábula<br>Tipo Año Número Repartición Repartición Visuario Q Buscar Expediente<br>Expedientes Documentos de Trabajo Asociar Expediente<br>Tipo Año Número Repartición Código de Trámite Exp. Estado Acción<br>EX 2021 3896 UBA-DMEA450_FMED FOND0006 Elect. Tramitación Conjunta<br>El Documentos Repartición Código de Trámite Exp. Estado Acción<br>EX 2021 3896 UBA-DMEA450_FMED FOND0006 Elect. Tramitación I<br>Total de expedientes asociados: 1<br>1 Documentos de Tabajo Code Documentos (con paso Total de expedientes asociados: 1<br>1 Documentos Año Número Repartición Código de Trámite Exp. Estado Acción<br>EX 2021 3896 UBA-DMEA450_FMED FOND0006 Elect. Tramitación I<br>Total de expedientes asociados: 1<br>1 Documentos Codigo de Tabajo Codigo de Trámite Expedientes asociados: 1<br>1 Documentos Año Número Repartición Código de Trámite Expedientes asociados: 1<br>1 Discuentes Año Número Repartición Código de Trámite Expedientes asociados: 1<br>1 Discuentes Año Número Repartición Codigo de Trámite Expedientes asociados: 1<br>1 Discuentes Año Anterioria De Carábo Documentos (con paso Total de expedientes asociados: 1<br>1 Discuentes Año Anterioria De Carábo Documentos (con paso Total de expedientes asociados: 1<br>1 Discuentes Año Anterioria Documentos (con p                                                                                                    | umentos Documentos          | de Trabajo Asoc            | ciar Expediente Tran  | nitación Conjunta Fusión  | Historial Datos de la Carátu | ıla               |                                    |                      |          |
| Número UBA       Q       UBA       G       Minero         Especial       Q       UBA       Q       G         25/5       Cariclus       Q       Número       Referencia       Fecha de Creación       Acción         PV-Cariclus       PV-2021-00003899-UBA-DMEARS0_FMED       Cariclus       19/07/2021       12.32.32       Q       Acción         PV-Cariclus       PV-2021-00003899-UBA-DMEARS0_FMED       Cariclus       19/07/2021       12.32.32       Q       Acción         Stat       Total de documentos       1       Acción       Acción       Acción       Acción         Stat       Contentos       Documentos de Trabajo       Acción       Repartición Actuación       Repartición Usuario       Q       Buscar Expediente         Iniciación       Iniciación       Repartición Actuación       Repartición Usuario       Q       Buscar Expediente       Acción         EX       UBA       UBA       UBA       Código de Trámite       Expediente       Acción         EX       UBA       UBA       Codigo de Trámite       Expediente       Acción       Codigo de Trámite       Expediente       Acción         EX       2021       3896       UBA-DMEARSG_FMED       FOND00006       Elect                                                                                                    |                             | Buscar por:                | Actuación             | Año Número                | Ecosistema                   | Repartición       |                                    |                      |          |
| Número<br>Especial<br>2 Subsanar Errores Materiales<br>2 Subsanar Errores Materiales<br>2 Subsanar Errores<br>2 Subsanar Errores Materiales<br>2 Subsanar Errores Materiales<br>2 Subsanar Errores Materiales<br>2 Subsanar Errores<br>2 Subsanar Errores<br>2 Sub |                             | Número UBA                 | Q                     |                           | UBA 👻                        | C                 | Nincular Documento                 | 2                    |          |
| Image: Subsanar Errores Materiales       Image: Image: Imag                                                                                                    |                             | Número<br>Especial         | ٩                     |                           | UBA                          | C                 |                                    |                      |          |
| Table       Número Documento       Referencia       Fecha de Creación       Acción         PY - Carátula       PV-2021-00003899-UBA-DMEA/850_FMED       Carátula       19/07/2021       12:33:32       19/07/2021       12:33:32       19/07/2021       12:33:32       19/07/2021       12:33:32       19/07/2021       12:33:32       19/07/2021       12:33:32       19/07/2021       12:33:32       19/07/2021       12:33:32       19/07/2021       12:33:32       19/07/2021       12:33:32       19/07/2021       12:33:32       19/07/2021       12:33:32       19/07/2021       12:33:32       19/07/2021       12:33:32       19/07/2021       12:33:32       19/07/2021       12:33:32       19/07/2021       12:33:32       19/07/2021       12:33:32       19/07/2021       12:33:32       19/07/2021       12:33:32       19/07/2021       12:33:32       19/07/2021       12:33:32       19/07/2021       12:33:32       19/07/2021       12:33:32       19/07/2021       12:33:32       19/07/2021       12:33:32       10/07/2021       12:33:32       10/07/2021       12:33:32       10/07/2021       12:33:32       10/07/2021       12:33:32       10/07/2021       12:33:32       10/07/2021       12:33:32       10/07/2021       12:33:32       10/07/2021       12:33:32       10/07/2021       12:33:32       10/07/20                                                                                                    |                             | 🕼 Subsana                  | ar Errores Materiales | C Iniciar Documento G     | EDO Dotificar TAD            | \$ Pago TAD Q Bús | queda de Documentos                |                      |          |
| n Tipo de Documento Número Documento Referencia Fecha de Creación Acción<br>PV - Carátula PV 2021-00003899-UBA-DMEA#SG_PMED Carátula 19/07/2021 12:33:22 19/07/2021<br>12:33:28 2 19/07/2021 12:33:28 2 19/07/2021<br>12:33:28 2 Total de documentos: 1                                                                                                    | Pase                        |                            |                       |                           |                              |                   |                                    |                      |          |
| PV-Carátula<br>Expediente PV-2021-00003899-UBA-DMEA#SG_FMED Carátula 19/07/2021 12:33:2 19/07/2021<br>12:33:2 12:33:2 12:33                                                                                                    | den Tipo de Documento       | ,                          | Número Documento      |                           | Referencia                   | Fech<br>Asoci     | a de<br>Fecha de Creaci<br>ación   | ión Acciór           | 1        |
| Total de documentos: 1            ase          Iniciación          Expediente: EX-2021-00003898UBA-DMEA#SG          Documentos         Documentos         Documentos         Documentos         Documentos         Documentos         Mimero         Repartición Actuación         Repartición Usuario         Q         Buscar Expediente         Tipo         Año         Número         Repartición Actuación         Repartición Usuario         Q         Buscar Expediente         Tipo         Año         Número         Repartición Actuación         Repartición Usuario         Q         Buscar Expediente         Ex         UBA         Código de Trámite         Ex         2021         3896         UBA-DMEA#SG_FMED         FOND00006         Elect.         Tramitación         Total de expedientes asociados:                                                                                                    | PV - Carátula<br>Expediente | PV-2021                    | 1-00003899-UBA-DMEA#3 | GG_FMED                   | Carátula                     | 19/07/202         | 19/07/2021<br>12:33:32<br>12:33:28 | e 🕹                  | ۹        |
|                                                                                                    |                             |                            |                       |                           |                              | Total de do       | cumentos: 1                        |                      |          |
| ase       Iniciación         Lardar       Expediente: EX-2021-00003898UBA-DMEA#SG_         Documentos       Documentos de Trabajo         Asociar       Expediente         Tipo       Año         Número       Repartición Actuación         EX       UBA         C       Q. Buscar         Expediente       I/1         Interventor       Repartición         Código de Trámite       Exp.         Estado       Acción         EX       2021         3896       UBA-DMEA#SG_FMED         FOND0006       Elect.         Total de expedientes asociados:       1                                                                                                    |                             |                            |                       |                           |                              |                   | 🛓 Descargar todo                   | os los Documentos (c | on pase) |
| Documentos       Documentos de Trabajo       Asociar Expediente       Tramitación Conjunta       Fusión       Historial       Datos de la Carátula         Tipo       Año       Número       Repartición Actuación       Repartición Usuario       Q Buscar Expediente         EX       UBA       C       Q Buscar Expediente         T.Docu       Año       Número       Repartición de Trámite       Exp.         EX       1       /1       >>          T.Docu       Año       Número       Repartición       Código de Trámite       Exp.       Estado       Acción         EX       2021       3896       UBA-DMEA#SG_FMED       FOND00006       Elect.       Tramitación       Total de expedientes asociados:       1                                                                                                    | ro Exp                      | iación<br>ediente: EX-2021 | I-00003898UBA-D       | MEA#SG_                   |                              |                   |                                    |                      |          |
| Tipo       Año       Número       Repartición Actuación       Repartición Usuario       Q Buscar Expediente         EX       UBA       C       UBA       C         I.Docu       Año       Número       Repartición       Código de Trámite       Exp.       Estado       Acción         EX       2021       3896       UBA-DMEA#SG_FMED       FOND0006       Elect.       Tramitación       Image: Construction of the specified of the specified of t                                                                                                    | Doc                         | cumentos Doc               | umentos de Trabajo    | Asociar Expediente        | Tramitación Conjunta F       | usión Historial   | Datos de la Carátula               |                      |          |
| Image: Contract of the second second seco                                                                                                    | E                           | Tipo<br>EX 💌               | Año Nú                | mero Repartición A<br>UBA | ctuación Repartición l       | Usuario           | Buscar Expediente                  |                      |          |
| T.Docu       Año       Número       Repartición       Código de Trámite       Exp.       Estado       Acción         EX       2021       3896       UBA-DMEA#SG_FMED       FOND00006       Elect.       Tramitación       Image: Constraints       Image: Constraints       Image: Constr                                                                                                    | «                           | < 1 /                      | /1 > >                |                           |                              |                   |                                    |                      |          |
| EX 2021 3896 UBA-DMEA#SG_FMED FOND00006 Elect. Tramitación K                                                                                                    | T.D                         | )ocu Año                   | Número                | Repartición               | Código de Trámite            | Exp.              | Estado                             | Acción               |          |
| Total de expedientes asociados: 1                                                                                                    | E                           | EX 2021                    | 3896 (                | JBA-DMEA#SG_FMED          | FOND00006                    | Elect.            | Tramitación                        | 6                    |          |
|                                                                                                    |                             |                            |                       |                           |                              | Total de e        | xpedientes asociados:              | 1                    |          |
| 🗖 Guardar 🛛 🖾 Gambio de Estado 🖉 🖾 Realizar Pase 🛛 🏧 Realizar Pase Paralelo 🔤 🍄 Generar Copia 👘 🗩 Notificar Expediente a TAD 🛛 🕱                                                                                                    | <b>H</b> (                  | Guardar 🗈                  | Cambio de Estado      | C Realizar Pase           | Realizar Pase Parale         | elo 🖉 Generar C   | opia 📃 🗩 Notificar E               | xpediente a TAD      | ×        |

2- Hasta tanto se realice el pase del expediente, las acciones "Visualizar" y "Desvincular" se encontrarán disponibles junto a la información de la actuación. Una vez realizado el pase, el expediente sólo se podrá visualizar, pero no desvincular.

| Expedien | ite: EX- | 2021-00003898    | UBA-DMEA#S  | g_FMED          |          |                   |         |           |                          |        |
|----------|----------|------------------|-------------|-----------------|----------|-------------------|---------|-----------|--------------------------|--------|
| Documer  | ntos     | Documentos de Tr | rabajo Asoc | ciar Expediente | Tramitad | sión Conjunta 🛛 F | Fusión  | Historial | Datos de la Carátula     |        |
| Ti       | ро       | Año              | Número      | Repartición A   | ctuación | Repartición I     | Usuario | _ 0       | Buscar Evnediente        |        |
| EX       |          | •                |             | UBA             |          |                   |         | с         | Couscal Expedience       |        |
| « <      | 1        | /1 > >>          |             |                 |          |                   |         |           |                          |        |
| T.Docu   | Año      | Número           | Repa        | artición        | C        | ódigo de Trámite  | 1       | Exp.      | Estado                   | Acción |
| EX       | 2021     | 3896             | UBA-DME     | A#SG_FMED       |          | FOND00006         | E       | Elect.    | Tramitación              |        |
|          |          |                  |             |                 |          |                   |         | Total d   | e expedientes asociados: | 1      |

## 2. Tramitación Conjunta

La solapa "Tramitación Conjunta" permite la incorporación de un grupo de expedientes durante un tiempo sin que pierdan su individualidad. Además, pueden ser separados en cualquier momento.

No disponible si el expediente está en estado de iniciación. (Se deberá hacer "*Cambio de Estado"* a "*Tramitación*")

| Iniciaciór                              |                                                                      |                                          |                                                            |              |                        |                                                        |             |       |                                                                                           |                                                                                                    |            |                         |                         | ×          |
|-----------------------------------------|----------------------------------------------------------------------|------------------------------------------|------------------------------------------------------------|--------------|------------------------|--------------------------------------------------------|-------------|-------|-------------------------------------------------------------------------------------------|----------------------------------------------------------------------------------------------------|------------|-------------------------|-------------------------|------------|
| Expedien                                | ite: EX-2021-00003874UBA-D                                           | MEA#SG_FMED                              |                                                            |              |                        |                                                        |             |       |                                                                                           |                                                                                                    |            |                         |                         |            |
| Documen                                 | tos Documentos de Trabajo                                            | Asociar Expedien                         | nte Tramitación Co                                         | njunta Tusió | ón <b>Historial Da</b> | itos de la Carátula                                    |             |       |                                                                                           |                                                                                                    |            |                         |                         |            |
|                                         |                                                                      | Buscar por:                              | Actuación                                                  | Año          | Número                 | Ecosistema                                             | Repartición |       |                                                                                           |                                                                                                    |            |                         |                         |            |
|                                         |                                                                      | Número UBA                               | Q                                                          |              |                        | UBA 💌                                                  |             | Q     | Vincular Doo                                                                              | umentos                                                                                                    |            |                         |                         |            |
|                                         |                                                                      | Número<br>Especial                       | ٩                                                          |              |                        | UBA 💌                                                  |             | Q     |                                                                                           |                                                                                                    |            |                         |                         |            |
|                                         |                                                                      | 🕼 Subsanar E                             | Errores Materiales                                         | C Iniciar Do | ocumento GEDO          | Notificar TAD                                          | \$ Pago TAD | Q Bús | queda de Docume                                                                           | ntos                                                                                                    |            |                         |                         |            |
| Con Pase                                | ;                                                                    |                                          |                                                            |              |                        |                                                        |             |       |                                                                                           |                                                                                                    |            |                         |                         |            |
|                                         |                                                                      |                                          |                                                            |              |                        |                                                        |             |       |                                                                                           |                                                                                                    |            |                         |                         |            |
| Orden                                   | Tipo de Documento                                                    | Núme                                     | ero Documento                                              |              |                        | Referencia                                             |             |       | Fecha de<br>Asociación                                                                    | Fecha de Creación                                                                                                    |            | Acc                     | ión                     |            |
| Orden<br>2                              | Tipo de Documento<br>IF - Informe                                    | Núme                                     | ero Documento<br>381-UBA-DAL#SAA_FME                       | ED           |                        | <b>Referencia</b><br>Pedido llamado concus             | so Aux D    |       | Fecha de<br>Asociación<br>8/07/2021 19:45:29                                              | Fecha de Creación<br>18/07/2021<br>19:44:40                                                                                                 |            | Acc                     | ión<br>Q                | î          |
| Orden<br>2<br>1 F                       | <b>Tipo de Documento</b><br>IF - Informe<br>PV - Carátula Expediente | Núme<br>IF-2021-000038<br>PV-2021-000038 | ero Documento<br>881-UBA-DAL#SAA_FME<br>875-UBA-DMEA#SG_FM | ED           |                        | <b>Referencia</b><br>Pedido llamado concus<br>Carátula | so Aux D    | 1     | Fecha de<br>Asociación<br>8/07/2021 19:45:29<br>8/07/2021 19:30:49                        | Fecha de Creación<br>18/07/2021<br>19:44:40<br>18/07/2021<br>19:30:46                                                                       | Ē          | ۸cc<br>*<br>*           | ión<br>Q<br>Q           | â          |
| Orden<br>2<br>1 F                       | Tipo de Documento<br>IF - Informe<br>2V - Carátula Expediente        | Núme<br>IF-2021-000038<br>PV-2021-000038 | ero Documento<br>381-UBA-DAL#SAA_FME<br>875-UBA-DMEA#SG_FM | ED           |                        | Referencia<br>Pedido llamado concus<br>Carátula        | so Aux D    | 1     | Fecha de<br>Asociación<br>8/07/2021 19:45:29<br>8/07/2021 19:30:49<br>otal de documentos: | Fecha de Creación<br>18/07/2021<br>19:44:40<br>18/07/2021<br>19:30:46<br>2                                                                  | li<br>Ii   | Acc<br>*<br>*           | ión<br>Q<br>Q           | â          |
| Orden<br>2<br>1 F                       | Tipo de Documento<br>IF - Informe<br>2V - Carátula Expediente        | Núme<br>IF-2021-000038<br>PV-2021-000038 | ero Documento<br>381-UBA-DAL#SAA_FME<br>875-UBA-DMEA#SG_FM | ED           |                        | Referencia<br>Pedido llamado concus<br>Carátula        | so Aux D    | 1     | Fecha de<br>Asociación<br>8/07/2021 19:45:29<br>8/07/2021 19:30:49<br>otal de documentos: | Fecha de Creación           18/07/2021           19:44:40           18/07/2021           19:30:46           2           Descargar todos los | E<br>Docur | Acc<br>&<br>&<br>nentos | ión<br>Q<br>Q<br>(con p | â<br>pase) |
| Orden<br>2<br>1 F                       | Tipo de Documento<br>IF - Informe<br>7V - Carátula Expediente        | Núme<br>IF-2021-000038<br>PV-2021-000038 | ero Documento<br>381-UBA-DAL#SAA_FMB<br>375-UBA-DMEA#SG_FM | ED           |                        | Referencia<br>Pedido llamado concus<br>Carátula        | so Aux D    | 1     | Fecha de<br>Asociación<br>8/07/2021 19:45:29<br>8/07/2021 19:30:49<br>otal de documentos: | Fecha de Creación           18/07/2021           19:44:40           18/07/2021           19:30:46           2           Descargar todos los | E<br>Docur | Acc<br>&<br>&<br>nentos | ión<br>Q<br>Q<br>(con p | â<br>pase) |
| Orden<br>2<br>1 F<br>Sin Pase<br>Filtro | Tipo de Documento<br>IF - Informe<br>2V - Carátula Expediente        | Núme<br>IF-2021-000038<br>PV-2021-000038 | 210 Documento<br>381-UBA-DAL#SAA_FME<br>375-UBA-DMEA#SG_FM | ED           |                        | Referencia<br>Pedido llamado concus<br>Carátula        | so Aux D    | 1     | Fecha de<br>Asociación<br>8/07/2021 19:45:29<br>8/07/2021 19:30:49<br>otal de documentos: | Fecha de Creación<br>18/07/2021<br>19:44:40<br>18/07/2021<br>19:30:46<br>2<br>2<br>2<br>2<br>2<br>2<br>2<br>2                               | E<br>Docur | Acc<br>&                | ión<br>Q<br>Q<br>(con p | â<br>pase) |

1- Se deben completar los datos del expediente a incorporar y presionar en el botón "*Buscar Expediente*".

| Tramitación                                                              |                                                                   |
|--------------------------------------------------------------------------|-------------------------------------------------------------------|
| Expediente: EX-2021-00003874UBA-DMEA#SG_FMED                             |                                                                   |
| Documentos Documentos de Trabajo Asociar Expediente Tramitación Conjunta | Fusión Historial Datos de la Carátula                             |
| Tipo Año Número Repartición Actuación Reparti                            | ción Usuario 🔍 Buscar Expediente 🖹 Confirmar Tramitación Conjunta |
| EX 🗸 2021 3872 UBA DMEA#SC                                               | a_FMED Q                                                          |
| (< 1 /1 > >>                                                             |                                                                   |
| Desc.Trámite Año Número Repartición                                      | Código Trámite Acción                                             |
| Total de expedientes en tramitación conjunta:                            | <b>•</b>                                                          |
| 🗎 Guardar 🛛 🔁 Cambio de Estado 🖉 Realizar Pase 🛛 🛱 Realizar Pase Pa      | ralelo 🖉 Generar Copia 🗭 Notificar Expediente a TAD 🗶 Cancelar    |

- 2- Luego de presionar el botón, se añade el expediente para continuar con la Tramitación Conjunta.
  - 2.1 Hasta la confirmación de la tramitación conjunta, el módulo permite desvincular expedientes de la lista de incorporados.

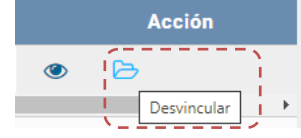

| Tramita | ición                                                                                                    |                         |             |                                          |                                                               |                                  |                           |                                  |
|---------|----------------------------------------------------------------------------------------------------|-------------------------|-------------|------------------------------------------|---------------------------------------------------------------|----------------------------------|---------------------------|----------------------------------|
| Expedie | ente: EX-2                                                                                                    | 2021-000038             | 74UBA-D     | Mea#sg_fmei                              | <b>b</b>                                                      |                                  |                           |                                  |
| Docume  | entos                                                                                                    | Documentos              | de Trabajo  | Asociar Exp                              | ediente Tramitación                                           | Conjunta Fusión His              | torial Datos de la Carátu | ıla                              |
| 1       | Тіро                                                                                                    | Año                     | Núr         | nero Rep                                 | artición Actuación                                            | Repartición Usuario              | Q Buscar Expediente       | e Confirmar Tramitación Conjunta |
|         |                                                                                                    |                         |             |                                          |                                                               |                                  |                           |                                  |
| EX      | •                                                                                                    |                         |             | UB                                       | A                                                             | Q                                |                           | Desvincular                      |
| EX      | Lesc.                                                                                                    | / 1 )                   | Año         | UB<br>Número                             | A Repartición                                                 | Q<br>Código Trámite              | Acción                    | ▷ Desvincular                    |
| EX      | The second second secon | .Trámite<br>o de Vista  | ➢ Año 2021  | UBA<br>Número<br>3872                    | A<br>Repartición<br>UBA-DMEA#SG_FMED                          | Q<br>Código Trámite<br>UNIV00034 | Acción                    | ▷ Desvincular                    |
| EX      | C 1<br>Desc.<br>Pedido                                                                                                    | . Trámite<br>o de Vista | Año<br>2021 | UB<br>Número<br>3872<br>de expedientes e | A Repartición<br>UBA-DMEA#SG_FMED<br>en tramitación conjunta: | Q<br>Código Trámite<br>UNIV00034 | Acción                    | E⇒ Desvincular                   |

3- Una vez incorporados todos los expedientes electrónicos se debe ratificar con el botón "Confirmar Tramitación Conjunta".

| Tramitaciór | n                 |            |                        |                 |                   |                                             |                                       |  |
|-------------|-------------------|------------|------------------------|-----------------|-------------------|---------------------------------------------|---------------------------------------|--|
| Expediente  | : EX-2021-0000387 | 74UBA-DM   | IEA#SG_FMED            |                 |                   |                                             |                                       |  |
| Documento   | os Documentos     | de Trabajo | Asociar Expediente     | Tramitación Cor | njunta Fusión Hi  | storial Datos de la Cará                    | tula                                  |  |
| Tipo        | Año               | Núme       | ero Repartición        | Actuación Re    | partición Usuario | Q Buscar Expedien                           | te 🖪 Confirmar Tramitación Conjunta   |  |
| EX          | -                 |            | UBA                    |                 | Q                 |                                             | 🗁 Desvincular                         |  |
|             |                   |            |                        |                 |                   |                                             |                                       |  |
| ×           | Dose Trámite      | <i>»</i>   | Númoro                 | Popartición     | Código Trámito    | Acción                                      |                                       |  |
|             | Pedido de Vista   | 2021       | 3872 UBA               | -DMEA#SG_FMED   | UNIV00034         | <ul> <li>Accion</li> <li>Section</li> </ul> |                                       |  |
| •           |                   | Total d    | e expedientes en trami | ación conjunta: | 1                 |                                             | •                                     |  |
| H Guarda    | ar 🖻 Cambio d     | e Estado   | C Realizar Pase        | ar Realizar Pas | e Paralelo 🖉 Gen  | erar Copia 🏾 🗩 Notifica                     | ar Expediente a TAD <b>X</b> Cancelar |  |

- 3.1- Luego de presionar el botón, el sistema confirma la operación.
  - 3.2- Para continuar se debe presionar en el botón "OK".

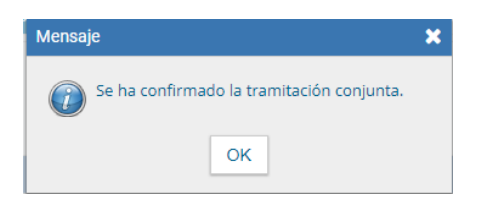

4-Cada vez que se incorpore un expediente, el módulo genera, en forma automática, providencias en las que refleja la tramitación conjunta.

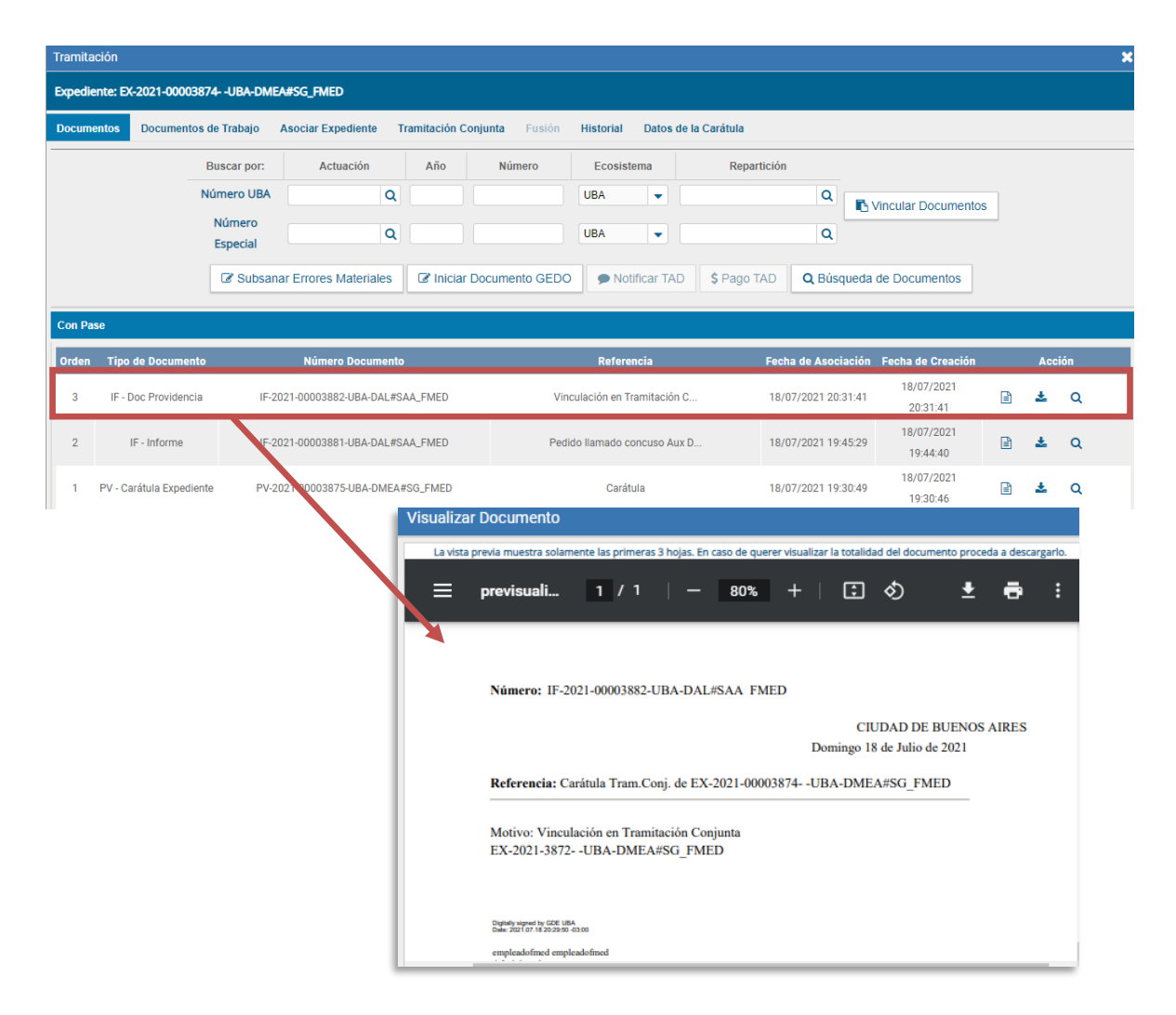

5-Una vez finalizada la tramitación conjunta de los expedientes se permite desvincular el lote. Esta acción se realiza al presionar el botón *"Desvincular"*. Cada expediente puede seguir la tramitación en forma individual.

| Tramitación   |                    |                              |                       |                             |                        |                                    |                    |            |
|---------------|--------------------|------------------------------|-----------------------|-----------------------------|------------------------|------------------------------------|--------------------|------------|
| Expediente: E | X-2021-00003874UE  | BA-DMEA#SG_FMED              |                       |                             |                        |                                    |                    |            |
| Documentos    | Documentos de Tral | bajo Asociar Expedien        | te Tramitación Conjur | ta Fusión                   | Historial              | Datos de la Carátula               |                    |            |
| 🗁 Desv        | incular            |                              |                       |                             |                        |                                    |                    |            |
| ≪ < 1         | /1 > >>            |                              |                       |                             |                        |                                    |                    |            |
| De            | sc.Trámite Año     | o Número                     | Repartición           | Código Trámit               | •                      | Acción                             |                    |            |
| Per Per       | lido de Vista 202  | 1 3872 UE                    | A-DMEA#SG_FMED        | UNIV00034                   | ۲                      |                                    |                    |            |
| 4             |                    | Total de evnedientes en tran | itación conjunta: 1   |                             |                        | ۱. E                               |                    |            |
|               |                    | rotal de expedientes en tran | intacion conjunta.    |                             |                        |                                    |                    |            |
| 💾 Guardar     | Cambio de Est      | ado 🛛 🖻 Realizar Pas         | e 🗮 Realizar Pase     | Paralelo                    | 🗄 Generar C            | opia 🗭 Notificar                   | r Expediente a TAD | X Cancelar |
| _             |                    |                              |                       |                             |                        |                                    |                    |            |
| 1             | nformación         |                              | ×                     |                             |                        |                                    |                    |            |
|               | ¿Desea conf        | irmar la desvinculació       | n? Mensaje            | :                           |                        |                                    | ×                  |            |
|               | [                  | Si No                        | ()                    | Se han desvi<br>EX-2021-000 | nculado el/<br>03872UB | /los expedientes:<br>8A-DMEA#SG_FM | ED                 |            |
|               |                    |                              |                       |                             | ОК                     | ]                                  |                    |            |

6-Durante la *Tramitación Conjunta*, se ha procedido a vincular un documento GEDO al expediente cabecera (es indistinto el tipo de documento)

| Tramita | ción                        |                                   |                      |             |                 |                              |          |               |                     |                        |                        |   |     |     | × |
|---------|-----------------------------|-----------------------------------|----------------------|-------------|-----------------|------------------------------|----------|---------------|---------------------|------------------------|------------------------|---|-----|-----|---|
| Expedie | nte: EX-2021-00003874UBA-D  | MEA#SG_FMED                       |                      |             |                 |                              |          |               |                     |                        |                        |   |     |     |   |
| Docume  | ntos Documentos de Trabajo  | Asociar Expediente                | Tramitación Conjunta | Fusión I    | Historial Datos | de la Carátula               |          |               |                     |                        |                        |   |     |     |   |
|         |                             | Buscar por:                       | Actuación            | Año         | Número          | Ecosistema                   |          | Repartición   |                     |                        |                        |   |     |     |   |
|         |                             | Número UBA                        | Q                    |             |                 | UBA                          | •        |               | Q                   | Nincular Documento     | s                      |   |     |     |   |
|         |                             | Número<br>Especial                | ٩                    |             |                 | UBA                          | •        |               | Q                   |                        |                        |   |     |     |   |
|         |                             | C Subsana                         | r Errores Materiales | 🕼 Iniciar D | ocumento GEDO   | Notifica                     | r TAD    | \$ Pago TAD   | Q Bús               | queda de Documentos    |                        |   |     |     |   |
| Con Pa  | ie                          |                                   |                      |             |                 |                              |          |               |                     |                        |                        |   |     |     |   |
| Orden   | Tipo de Documento           | Núme                              | ero Documento        |             |                 |                              | Refere   | ncia          |                     | Fecha de<br>Asociación | Fecha de Creación      |   | Acc | ión |   |
| 4       | IF - Proyecto de Resolución | IF-2021-000038                    | 383-UBA-DAL#SAA_FMED | )           |                 | EX-2021-                     | 0000387  | 74- Aprobar I |                     | 18/07/2021 20:48:42    | 18/07/2021<br>20:46:46 | ₽ | ±   | ۹   | Î |
| 3       | IF - Doc Providencia        | IF-2021-000038                    | 882-UBA-DAL#SAA_FMED | •           |                 | Vinculaci                    | ón en Tr | ramitación C  |                     | 18/07/2021 20:31:41    | 18/07/2021<br>20:31:41 | ₽ | Ł   | Q   |   |
| 2       | IF - Informe                | IF-2021-00003881-UBA-DAL#SAA_FMED |                      |             |                 | Pedido llamado concuso Aux D |          |               | 18/07/2021 19:45:29 | 18/07/2021<br>19:44:40 | 2                      | ± | Q   |     |   |
| 1       | PV - Carátula Expediente    | PV-2021-000038                    | 875-UBA-DMEA#SG_FMEI | D           |                 |                              | Carát    | ula           |                     | 18/07/2021 19:30:49    | 18/07/2021<br>19:30:46 | ₽ | Ł   | Q   |   |
|         |                             |                                   |                      |             |                 |                              |          |               |                     | <b>*</b> - 1 1 1       |                        |   |     |     |   |

- 6.1- Al desvincular los expedientes, en ambos expedientes figurarán:
- a) la Providencia de Vinculación de Tramitación Conjunta
- b) el documento GEDO vinculado
- c) la Providencia de Desvinculación de Tramitación Conjunta

#### Expediente Cabecera:

| Orden | Tipo de Documento           | Número Documento                  | Referencia                   |
|-------|-----------------------------|-----------------------------------|------------------------------|
| 5     | IF - Doc Providencia        | IF-2021-00003884-UBA-DAL#SAA_FMED | Desvinculación en Tramitació |
| 4     | IF - Proyecto de Resolución | IF-2021-00003883-UBA-DAL#SAA_FMED | EX-2021-00003874- Aprobar I  |
| 3     | IF - Doc Providencia        | IF-2021-00003882-UBA-DAL#SAA_FMED | Vinculación en Tramitación C |
| 2     | IF - Informe                | IF-2021-00003881-UBA-DAL#SAA_FMED | Pedido llamado concuso Aux D |
| 1     | PV - Carátula Expediente    | PV-2021-00003875-UBA-DMEA#SG_FMED | Carátula                     |

### Expediente Vinculado:

| Con Pa | se                          |                                   |                              |
|--------|-----------------------------|-----------------------------------|------------------------------|
| Orden  | Tipo de Documento           | Número Documento                  | Referencia                   |
| 4      | IF - Doc Providencia        | IF-2021-00003884-UBA-DAL#SAA_FMED | Desvinculación en Tramitació |
| 3      | IF - Proyecto de Resolución | IF-2021-00003883-UBA-DAL#SAA_FMED | EX-2021-00003874- Aprobar I  |
| 2      | IF - Doc Providencia        | IF-2021-00003882-UBA-DAL#SAA_FMED | Vinculación en Tramitación C |
| 1      | PV - Carátula Expediente    | PV-2021-00003873-UBA-DMEA#SG_FMED | Carátula                     |

#### Aclaración:

- Si se *"Realiza Pase"* a otra repartición, ambos expedientes seguirán vinculados. La repartición receptora tendrá la opción de *"Desvincular"*.
- Si se envía el expediente cabecera a Guarda Temporal, el módulo procede a desvincular los expedientes que conformaban la tramitación conjunta.
   El expediente cabecera pasa al estado de guarda temporal previa confirmación del usuario en curso. Los expedientes incorporados quedarán en el buzón de tareas del usuario habilitados para su ejecución.

| Tramitación                                     |               |            |             |                        |                       |                  |            |                  |            |
|-------------------------------------------------|---------------|------------|-------------|------------------------|-----------------------|------------------|------------|------------------|------------|
| Expediente: EX-2021-00003874UBA-DMEA#SG_FMED    |               |            |             |                        |                       |                  |            |                  |            |
| Documentos                                      | Documentos    | de Trabajo | Asociar Exp | ediente Tramitación Co | njunta Fusión Histo   | orial Datos de I | a Carátula |                  |            |
| 🕞 Desvi                                         | 🔁 Desvincular |            |             |                        |                       |                  |            |                  |            |
|                                                 |               |            |             |                        |                       |                  |            |                  |            |
|                                                 | /1 >          | »          |             |                        |                       |                  |            |                  |            |
| De De                                           | sc.Trámite    | Año        | Número      | Repartición            | Código Trámite        | Acc              | ión        |                  |            |
| Ped                                             | dido de Vista | 2021       | 3872        | UBA-DMEA#SG_FMED       | UNIV00034             | ۲                |            |                  |            |
| •                                               |               |            |             |                        |                       |                  | •          |                  |            |
| Total de expedientes en tramitación conjunta: 1 |               |            |             |                        |                       |                  |            |                  |            |
|                                                 |               |            |             |                        |                       |                  |            |                  |            |
| 🗎 Guardar                                       | Cambio d      | de Estado  | 🖻 Realiza   | r Pase 🛛 🛱 Realizar P  | Pase Paralelo 🛛 🙆 Ger | nerar Copia      | Notificar  | Expediente a TAD | X Cancelar |
|                                                 | _             |            |             |                        |                       |                  |            |                  |            |

# 3. Fusión

La opción de "Fusionar" es un <u>permiso especial</u> que hay que solicitar a Administradores Locales de FMed.

- La solapa "Fusión" permite agrupar varios expedientes en uno que quedará como cabecera y será el que tramite.
- Los expedientes fusionados pierden su individualidad, es decir no se pueden volver a tramitar en forma independiente. Es decir, no se podrán *"desvincularlos"*.
- Para realizar una fusión, el expediente cabecera debe estar en estado de "*Tramitación*". <u>Todos los expedientes que se fusionen deben tener el mismo estado que el expediente</u> <u>cabecera en el momento del armado</u>.
- Sólo se permite la fusión de expedientes que estén bajo el control del usuario, es decir, estar en el buzón de tareas del usuario que realizará la operación
- Hasta la confirmación de la fusión, el módulo permite desvincular los expedientes de la lista. Una vez seleccionados todos los expedientes electrónicos, se deberá ratificar la operación desde el botón *Confirmar Fusión*. Una vez seleccionado el botón "Fusionar", no se podrá agregar más expedientes posteriormente

\*-No disponible si el expediente está en estado de iniciación o si el usuario no tiene el permiso

| Iniciación     |                       |                                   |                   |               |              |                      |                    |                       |
|----------------|-----------------------|-----------------------------------|-------------------|---------------|--------------|----------------------|--------------------|-----------------------|
| Expediente: EX | -2021-00003889UBA-I   | DMEA#SG_FMED                      |                   |               |              |                      |                    |                       |
| Documentos     | Documentos de Trabajo | Asociar Expedie                   | nte Tramitación C | onjunta Fusić | in Historial | Datos de la Carátula |                    |                       |
|                |                       | Buscar por:                       | Actuación         | Año           | Número       | Ecosistema           | Repartición        |                       |
|                |                       | Número UBA                        | Q                 |               |              | UBA 💌                |                    | Q Vincul              |
|                |                       | Número<br>Especial                | Q                 |               |              | UBA 💌                |                    | Q                     |
|                |                       | 🕼 Subsanar E                      | rrores Materiales | Iniciar Doc   | cumento GEDO | Notificar TAD        | \$ Pago TAD        | Q Búsqueda de D       |
| Con Pase       |                       |                                   |                   |               |              |                      |                    |                       |
| Orden Tipo     | de Documento          | Núm                               | ero Documento     |               |              | Referencia           |                    | Fecha de<br>Asociació |
| 1 PV-Ca        | arátula Expediente    | PV-2021-00003890-UBA-DMEA#SG_FMED |                   |               | Carátula     |                      |                    | 18/07/2021 21:        |
|                |                       |                                   |                   |               |              |                      |                    | Total de docum        |
|                |                       |                                   |                   |               |              |                      |                    |                       |
| Sin Pase       |                       |                                   |                   |               |              |                      |                    |                       |
| Filtro         |                       |                                   |                   |               |              |                      |                    |                       |
| 🗎 Guardar      | Cambio de Estado      | 🖻 🖻 Realizar Pa                   | ase 🛱 Realizar    | Pase Paralelo | Cenerar C    | Copia 🗩 Notifica     | r Expediente a TAD | X Cancelar            |

1- Se deben completar los datos del expediente a fusionar y presionar en el botón "Buscar Expediente".

| Tramitación                                                                                                    | Tramitación                                  |             |                       |                      |                     |                            |                  |            |  |  |
|----------------------------------------------------------------------------------------------------|----------------------------------------------|-------------|-----------------------|----------------------|---------------------|----------------------------|------------------|------------|--|--|
| Expediente: EX                                                                                                 | Expediente: EX-2021-00003878UBA-DMEA#SG_FMED |             |                       |                      |                     |                            |                  |            |  |  |
| Documentos Documentos de Trabajo Asociar Expediente Tramitación Conjunta Fusión Historial Datos de la Carátula |                                              |             |                       |                      |                     |                            |                  |            |  |  |
| Тіро                                                                                                    | Año                                          | Número      | Repartición Actuación | Repartición Usuario  |                     | <b>Q</b> Buscar Expediente | Confirmar Fusión | n          |  |  |
| EX                                                                                                    | 2021                                         | 3889        | UBA                   | DMEA#SG_FMED         | ۹                   |                            |                  |            |  |  |
| 《 < 1                                                                                                    | /1 > >                                       | ]           |                       |                      |                     |                            |                  |            |  |  |
| T.Docu Año                                                                                                    | Número                                       | Repartici   | ón Código Ti          | rámite               | Acc                 | ión                        |                  |            |  |  |
| Total de expedientes en fusión. 0                                                                              |                                              |             |                       |                      |                     |                            |                  |            |  |  |
| 🗎 Guardar                                                                                                    | 🖻 Cambio de                                  | Estado 🖻 Re | ealizar Pase 🛛 🛱 Re   | alizar Pase Paralelo | <sup>4</sup> Genera | ar Copia 🌘 Notificar       | Expediente a TAD | X Cancelar |  |  |

2- A continuación, el sistema mostrará el expediente resultante de la búsqueda. Hasta la confirmación de la fusión el módulo permite desvincular expedientes de la lista.

Se debe repetir esta acción tantas veces como expedientes se deseen fusionar.

Se permite el armado del grupo de expedientes para la fusión en un solo momento. Se pueden ir agregando todos los expedientes que sean necesarios. Una vez finalizado el trámite administrativo, se debe seleccionar "*Confirmar Fusión*"

| Tramitación                                                                                         |             |                           |                |                  |               |             |                    |            |  |
|----------------------------------------------------------------------------------------------------|-------------|---------------------------|----------------|------------------|---------------|-------------|--------------------|------------|--|
| Expediente: EX-2021-00003878UBA-DMEA#SG_FMED                                                        |             |                           |                |                  |               |             |                    |            |  |
| Documentos de Trabajo Asociar Expediente Tramitación Conjunta Fusión Historial Datos de la Carátula |             |                           |                |                  |               |             |                    |            |  |
| Tipo<br>EX<br>« < 1                                                                                 | Año         | Número Repartición<br>UBA | Actuación Repa | artición Usuario | Q Buscar B    | Expediente  | 🖪 Confirmar Fusión |            |  |
| T.Docu Año                                                                                          | Número      | Repartición               | Código Trámite |                  | Acción        |             | 1                  |            |  |
| EX 202                                                                                              | 3889        | UBA-DMEA#SG_FMED          | UNIV00023      |                  |               |             |                    |            |  |
| Total de expedientes en fusión. 1                                                                   |             |                           |                |                  |               |             |                    |            |  |
| 🗎 Guardar                                                                                           | Cambio de E | stado 🛛 🖻 Realizar Pase   | Realizar Pas   | e Paralelo       | Generar Copia | Notificar E | Expediente a TAD   | × Cancelar |  |

3-Una vez seleccionados todos los expedientes electrónicos se debe ratificar con el botón *"Confirmar Fusión"*. El módulo solicita la confirmación de la operación con sí o no.

|                          | Confirmación                                                 | ×                                              |   |
|--------------------------|--------------------------------------------------------------|------------------------------------------------|---|
|                          | La operación de fusionado no puede deshacerse. ¿Está seguro? |                                                |   |
|                          | Si No                                                        | Mensaje                                        | × |
|                          | 31 110                                                       | Se ha confirmado la fusión de los expedientes. |   |
| 3.1- Para d<br>botón "OK | continuar se debe presionar en el<br>".                      | ОК                                             |   |

4-Una vez que se confirma la fusión, el módulo genera en forma automática providencias que indican la operación:

- <u>Vinculación en el expediente cabecera:</u> se documenta la operación y muestra la lista de expedientes fusionados.
- <u>Vinculación en los expedientes fusionados</u>: en cada uno documenta la fusión y el número del expediente cabecera

| Orden | Tipo de Documento                                                                   | Número Documento                                                | Referencia                                            |  |  |  |  |
|-------|-------------------------------------------------------------------------------------|-----------------------------------------------------------------|-------------------------------------------------------|--|--|--|--|
| 4     | PV - Carátula Expediente                                                            | PV-2021-00003890-UBA-DMEA#SG_FMED                               | Carátula                                              |  |  |  |  |
| 3     | IF - Doc Providencia                                                                | IF-2021-00003891-UBA-DAL#SAA_FMED                               | Carátula Fusión                                       |  |  |  |  |
| 2     | IF - Inscripción a Concurso Docente                                                 | IF-2021-00003880-UBA-DMEA#SG_FMED                               | Carátula                                              |  |  |  |  |
| 1     | 1 PV - Carátula Expediente PV-2021-00.<br>Número: IF-2021-00003891-UBA-DAL#SAA FMED |                                                                 |                                                       |  |  |  |  |
|       |                                                                                     |                                                                 | CIUDAD DE BUENOS AIRES<br>Domingo 18 de Julio de 2021 |  |  |  |  |
|       |                                                                                     | Referencia: Carátula Fusión de EX-20                            | 021-00003878UBA-DMEA#SG_FMED                          |  |  |  |  |
|       |                                                                                     | Motivo: Carátula Fusión<br>EX-2021-3889UBA-DMEA#SG_FI           | MED                                                   |  |  |  |  |
|       |                                                                                     | Digitally (speed by 2551 URA<br>Date: 2521 27 (62136 55 + 2346) |                                                       |  |  |  |  |
|       |                                                                                     | empleadofmed empleadofmed                                       |                                                       |  |  |  |  |

Dirección General de Organización y Sistemas – FMED-UBA

#### Aclaración:

- Una vez fusionados el/los expediente/s, no se podrá agregar posteriormente más expedientes para fusionar. No aparece la opción de "Búsqueda de Expedientes".
- Los expedientes fusionados se podrán consultar a través del expediente cabecera en la solapa Fusión o individualmente, desde la solapa consultas de Expediente Electrónico

| Tramitaci | Tramitación                                  |                     |                       |                      |         |             |                      |                                       |            |  |
|-----------|----------------------------------------------|---------------------|-----------------------|----------------------|---------|-------------|----------------------|---------------------------------------|------------|--|
| Expedien  | Expediente: EX-2021-00003878UBA-DMEA#SG_FMED |                     |                       |                      |         |             |                      |                                       |            |  |
| Documen   | itos                                         | Documentos de Traba | jo Asociar Expediente | Tramitación Conjunta | Fusión  | Historial   | Datos de la Carátula |                                       |            |  |
|           | 1                                            |                     |                       |                      |         |             |                      |                                       |            |  |
|           |                                              |                     | Barratitia            |                      |         |             |                      | n.                                    |            |  |
| T.Docu    | Ano                                          | Numero              | Reparticion           | Codigo Tramite       |         | Accioi      | n                    | li -                                  |            |  |
| EX        | 2021                                         | 3889 U              | BA-DMEA#SG_FMED       | UNIV00023            | ۲       |             |                      | i i i i i i i i i i i i i i i i i i i |            |  |
|           | Total de expedientes en fusión. 1            |                     |                       |                      |         |             |                      |                                       |            |  |
| 🗎 Guard   | dar                                          | 🖻 Cambio de Estad   | lo 🖻 Realizar Pase    | 🛱 Realizar Pase P    | aralelo | 곕 Generar ( | Copia 🗩 Notifica     | r Expediente a TAD                    | X Cancelar |  |

- A partir de la confirmación, sólo se permite vincular documentos o realizar operaciones sobre el expediente cabecera.
- Los documentos que se vinculen serán parte del expediente cabecera y no se replicarán en los expedientes fusionados.